Version: 1.5 Date: 21/02/2021

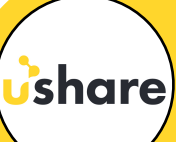

LES ÉTAPES À SUIVRE POUR S'INSCRIRE À USHARE EN TANT QUE **SHARER** 

EN TANT QUE **Sharer** 

Connectez-vous au site <u>www.ushare.marketing</u>

- 2 CLIQUEZ SUR "REGISTRATI"
- <sup>3</sup> CLIQUEZ SUR "I WOULD LIKE TO REGISTER FREE AS SHARER"

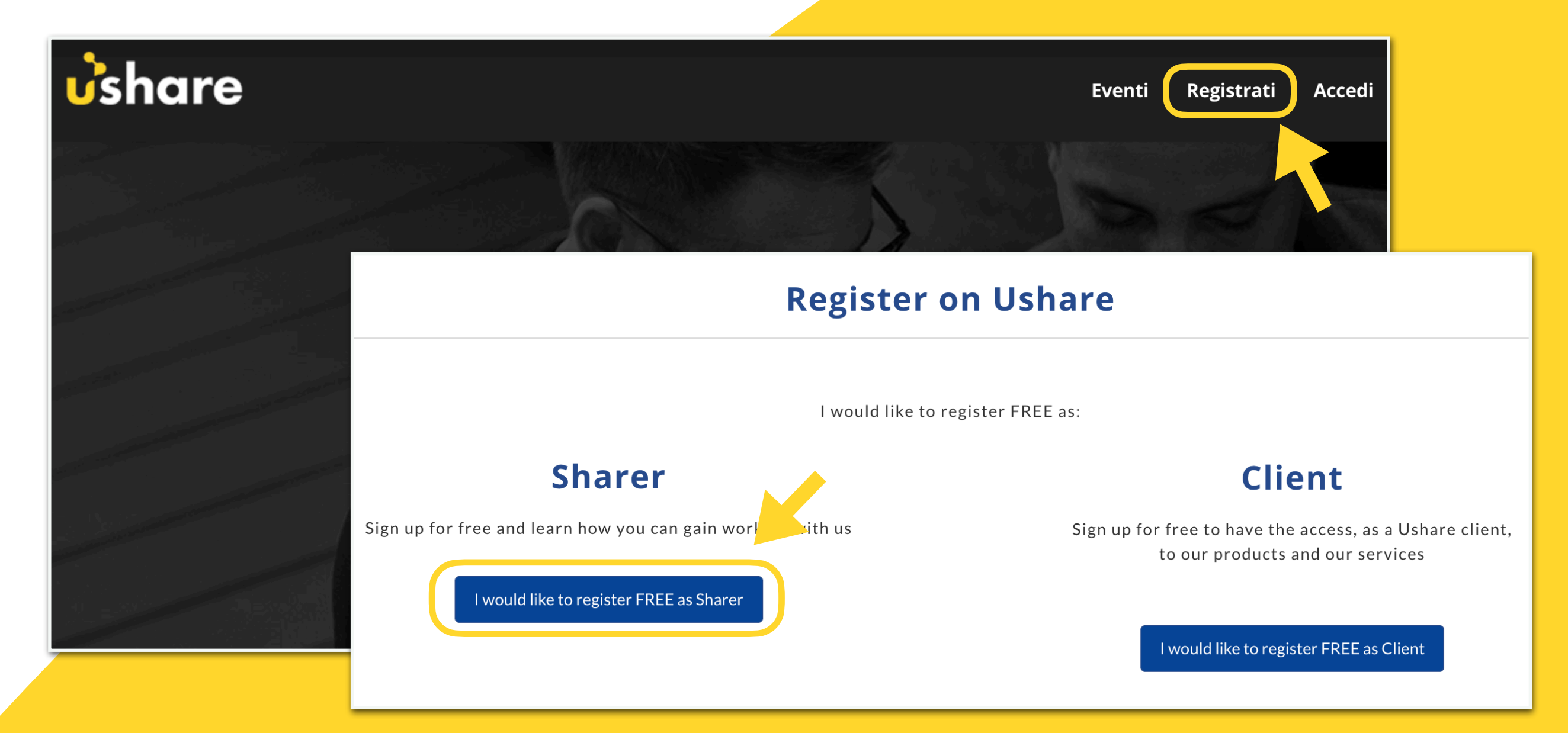

Les données personnelles

Étape 2/6

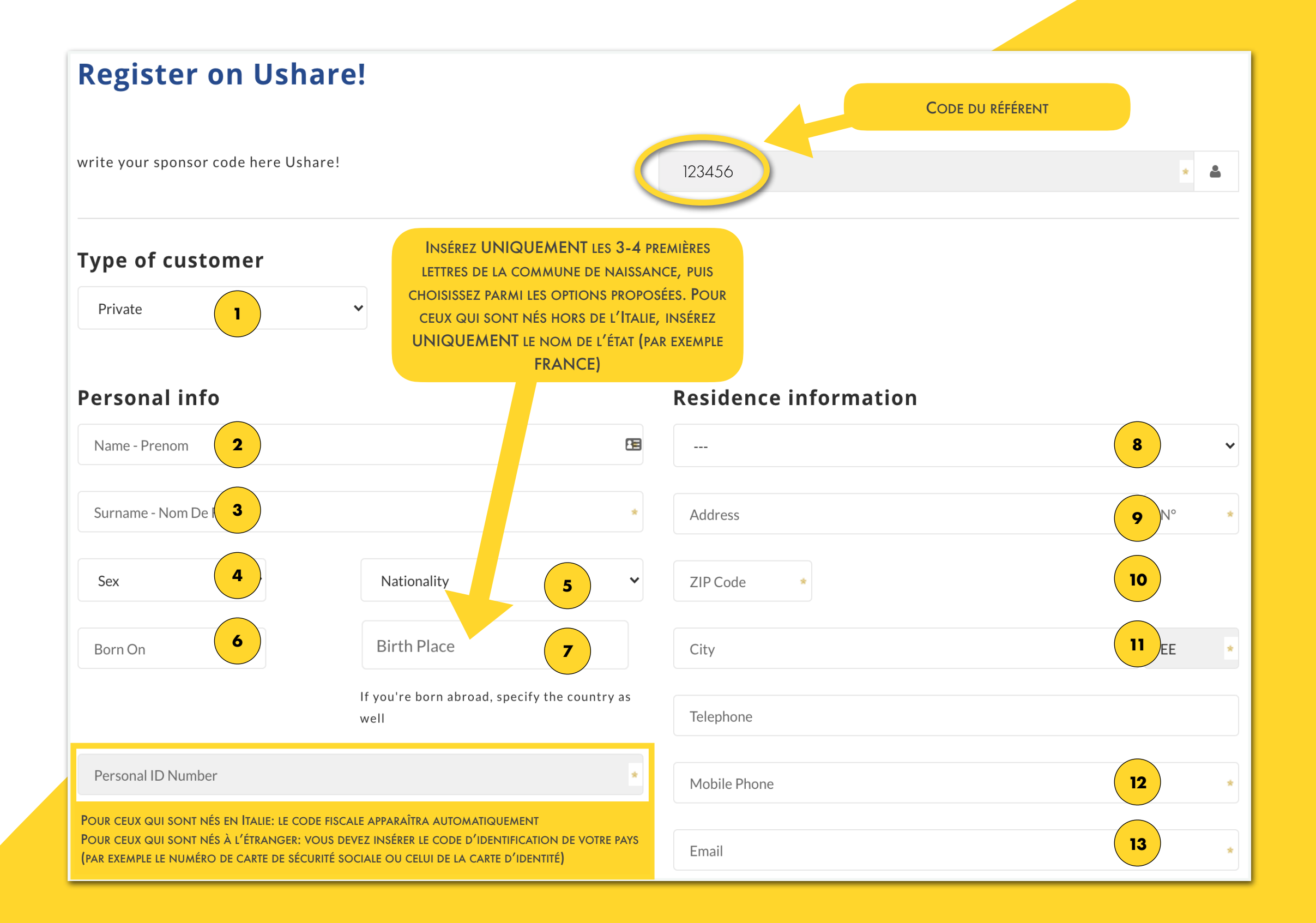

Lettera di Incarico/Lettre d'engagement (uniquement pour les résidents en Italie)

| Your account                                                                                                    | Commission transfer                                                                                                    |
|----------------------------------------------------------------------------------------------------|----------------------------------------------------------------------------------------------------|
| Password 14 Mot de passe: avec au moins 8<br>Caractères, dont une lettre                                                                                                    | If you want to transfer your commissions to your bank account or account Paypal or address BTC, fill in the fields below. |
| Confirm Password <b>15</b> MAJUSCULE, UNE LETTRE MINUSCULE ET UN CHIFFRE                                                                                                    | IBAN                                                                                                    |
| show                                                                                                    | BIC/SWIFT                                                                                                    |
| Section pour les résidents en italie                                                                                                    |                                                                                                    |
| Lettera di incarico                                                                                                    |                                                                                                    |
| Leggi tutte le informazioni su come compilare la lettera di incarico:                                                                                                    |                                                                                                    |
| Istruzioni alla compilazione della Lettera d'Incarico                                                                                                    |                                                                                                    |
| Dichiarazioni posizione                                                                                                    |                                                                                                    |
| Ai fini dell'iscrizione e del versamento dei contributi alla gestione separata INPS di cui all'art. 2, comma 26, Legge 335/1995, relativamente al corrente anno, Lei dichiara di       |                                                                                                    |
| Non avere 16                                                                                                    | RÉFÈRE UNIQUEMENT AUX REVENUS PROVENANT DE SERVICES<br>OCCASIONNELS                                                       |
| superato un reddito complessivo netto di EUI 5.000,00.                                                                                                    |                                                                                                    |
| Dichiara inoltre                                                                                                    | DANS 99% DES CAS, ON CHOISIRA L'OPTION SUIVANTE:<br>"AVERE ALTRA POSIZIONE PREVIDENZIALE OBBLIGATORIA APERTA"             |
| Avere altra posizione previdenziale obbligatoria aperta                                                                                                    | ~                                                                                                    |
| e s'impegna a comunicare alla nostra Societa', mediante l'utilizzo del servizio di assistenza dedicato www.dtcirclesupport.com, ogni variazione della propria posizione previdenziale. |                                                                                                    |
| Lei dichiara di essere stato incaricato da altre imprese a svolgere l'attivita' di Incari<br>173/2005, o comunque di collaborare a diverso titolo con imprese che operino nel s        | Ca LAISSEZ NON SI VOUS NE COLLABOREZ PAS sto dalla Legge                                                                  |
| No 18                                                                                                    | ~                                                                                                    |

Principes généraux et plan marketing

Attachments:

GENERAL PRINCIPLES AND REGULATIONS
MARKETING PLAN

3. Information pursuant to Art. 13 GDPR

✓ I declare that I have read and accepted the ASSIGNMENT LETTER LINK

I declare to expressly approve, pursuant to and for the purposes of Articles 1341 and 1342 of the Italian Civil Code, the following articles of the Letter of Assignment: 2. (Reimbursement of administrative costs); 2.1. (Waiver and withdrawal); 3.2. (Use of the SPM S.r.l. Ushare website); 3.3. (Systems maintenance); 3.4. (Name and brands); 9. (Deadline for reporting anomalies in the accounting documents); 13.1 (Prohibition of transfer); 13.2 (Changes); 14. (Communications) and 15. (Jurisdiction).

✓ I declare that I have read and accepted the GENERAL PRINCIPLES AND REGULATIONS LINK

I declare to expressly approve, in accordance with and for the purposes of Articles 1341 and 1342 of the Italian Civil Code, the following articles of the "GENERAL PRINCIPLES AND REGULATIONS": 2.4. (Renewal and annual fee); 2.7. (Acceptance or refusal of the Letter of Assignment); 2.8. (Effects of termination of the relationship); 2.9. (Obligations of the SHARER); 2.10.b. (New Assignment to SHARER); 2.10.c. (Transfer and change of registry); 5.1. (SHARER invoices and receipts); 5.2. (Account balance); 6.1. (Payment of sales commissions); 7. (Violation. Procedures and sanctions); 8. (Measures) and 9.1. (Transfer of code and account).

✓ I declare that I have read and accepted the COMPENSATION PLAN LINK

With reference to the personal data provided to SPM S.r.I., I declare that I have read, understood and accepted the Information pursuant to Article 13 of the GDPR <u>LINK</u>

LA CONFIDENTIALITÉ (PRIVACY)

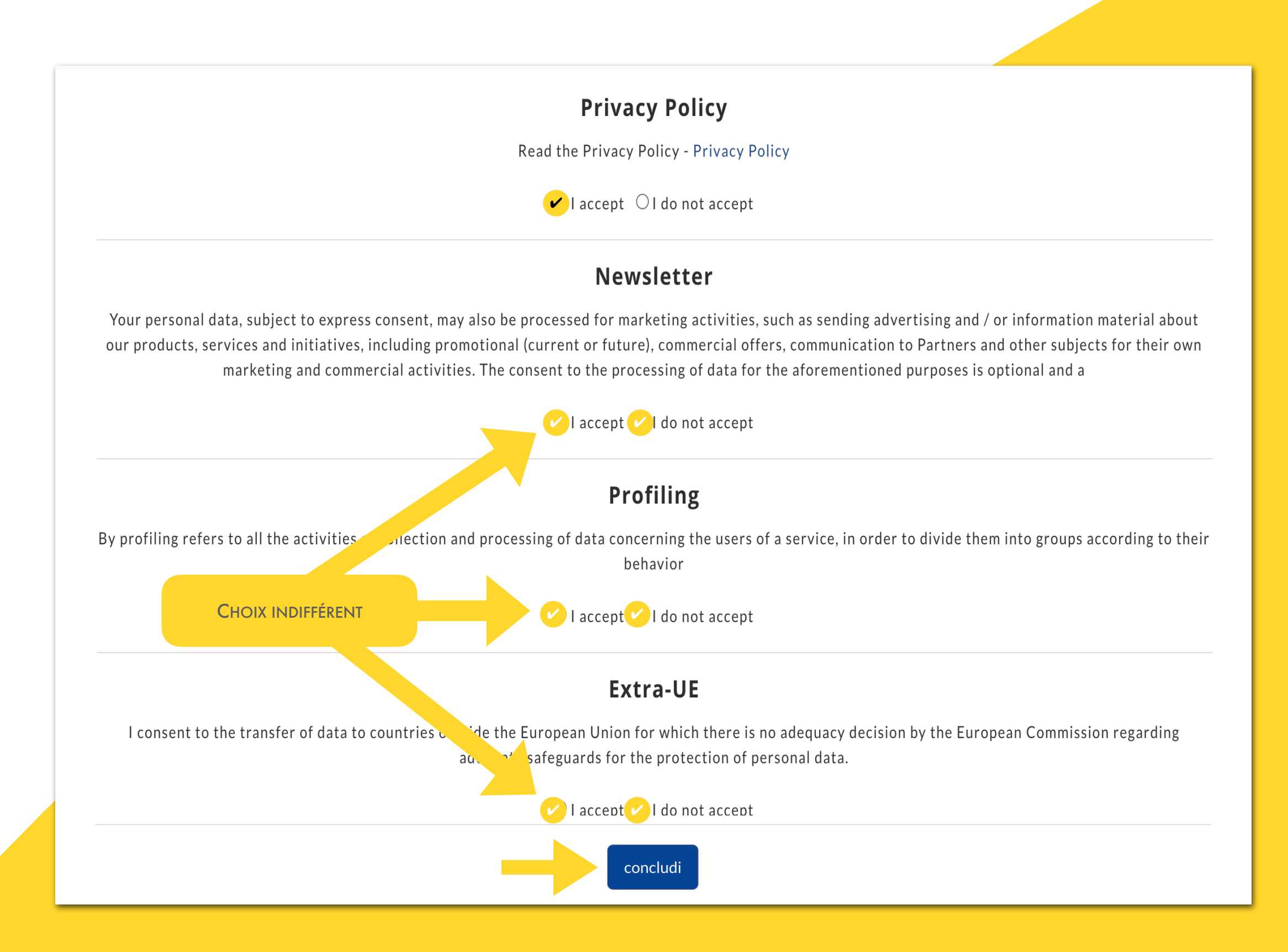

MAIL D'INSCRIPTION CONCLU AVEC SUCCÈS

Étape 6/6

Vérifiez votre courrier électronique

LE PREMIER MAIL CONTIENT LES IDENTIFIANTS POUR SE CONNECTER AU SITE WWW.USHARE.MARKETING

LE DEUXIÉME MAIL CONTIENT UNE SIMULATION DE COMMANDE AVEC MONTANT = 0 (MAIL À IGNORER)